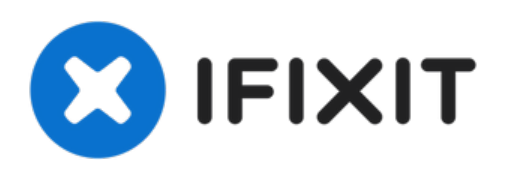

# Asus Zenbook UX31E LCD Screen Replacement

Written By: Charles Jackson

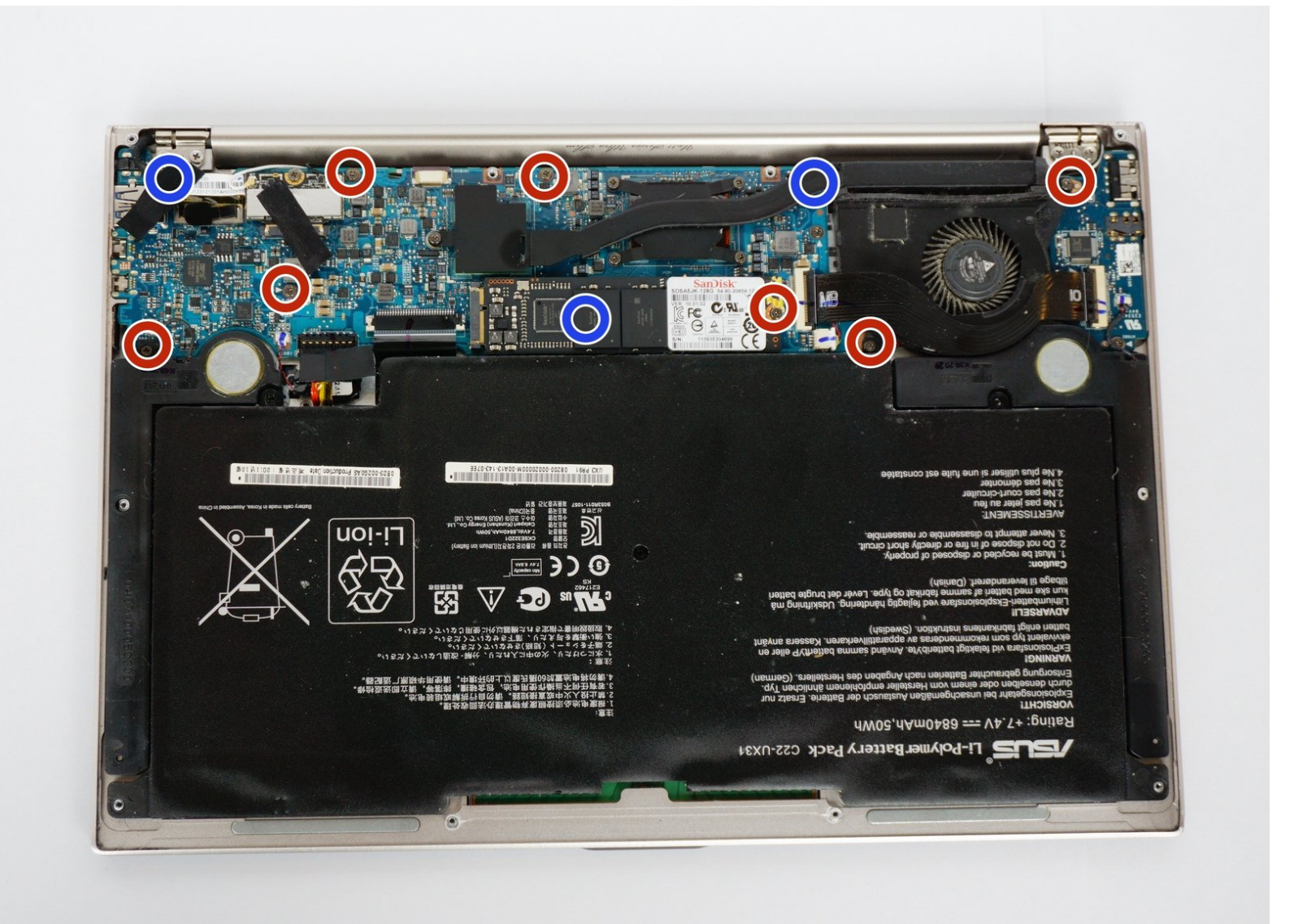

# **TOOLS:**

s

- Phillips #00 Screwdriver (1)
- Anti-Static Wrist Strap (1)
- iFixit Opening Tool (1)
- T4 Torx Screwdriver (1)

#### Step 1 — Back Cover

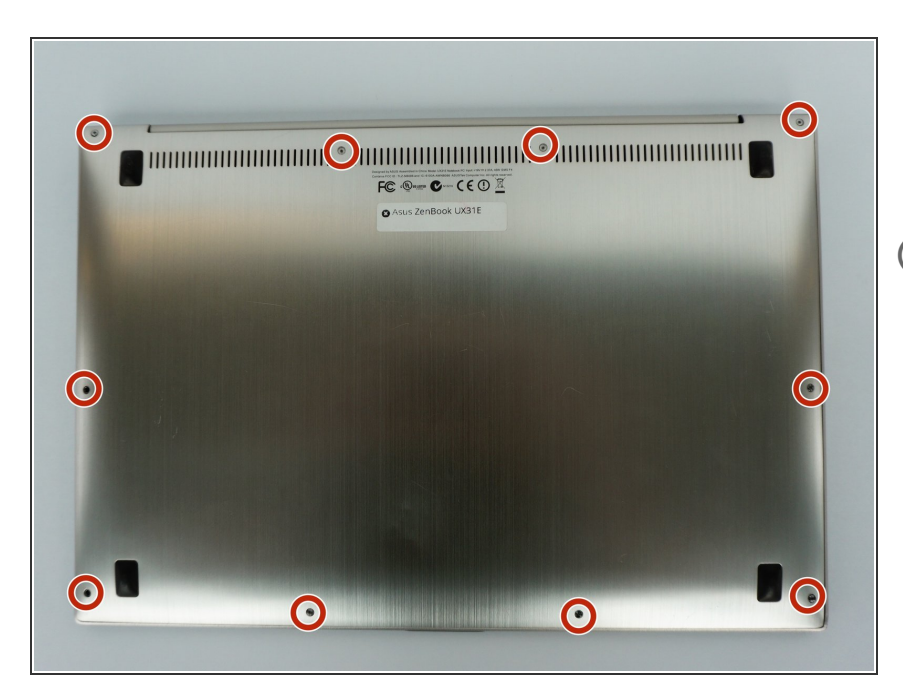

- Using a T4 Torx screwdriver, remove the ten screws at the marked locations.
- (i) Place the screws into a container as to not lose them.

#### Step 2

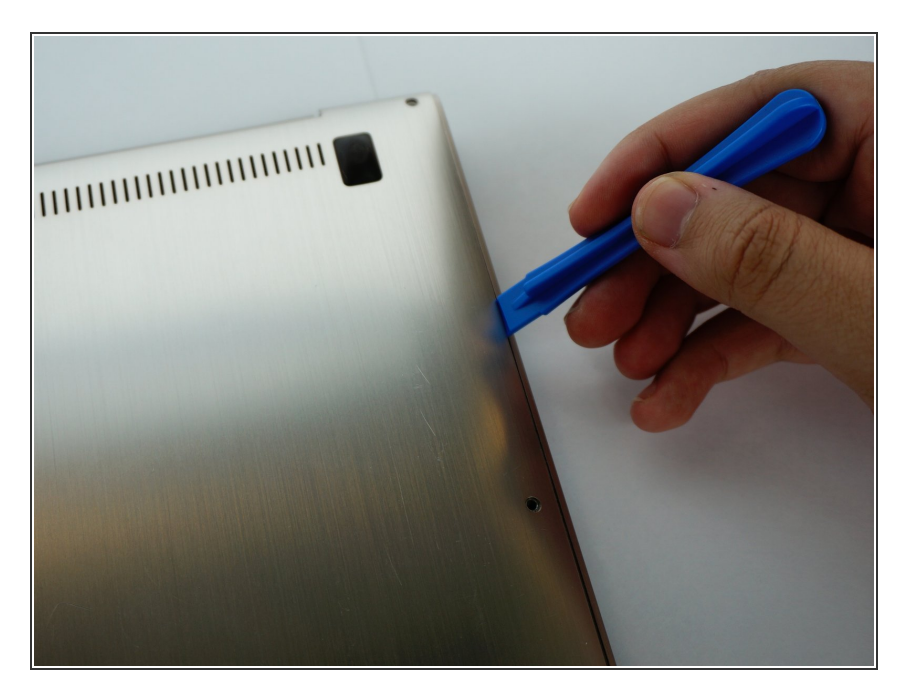

- Carefully slide your iFixit Opening Tool between the back panel.
- Lift the back plate of your ASUS ZenBook UX31E, and place it to the side.

#### Step 3 — Battery

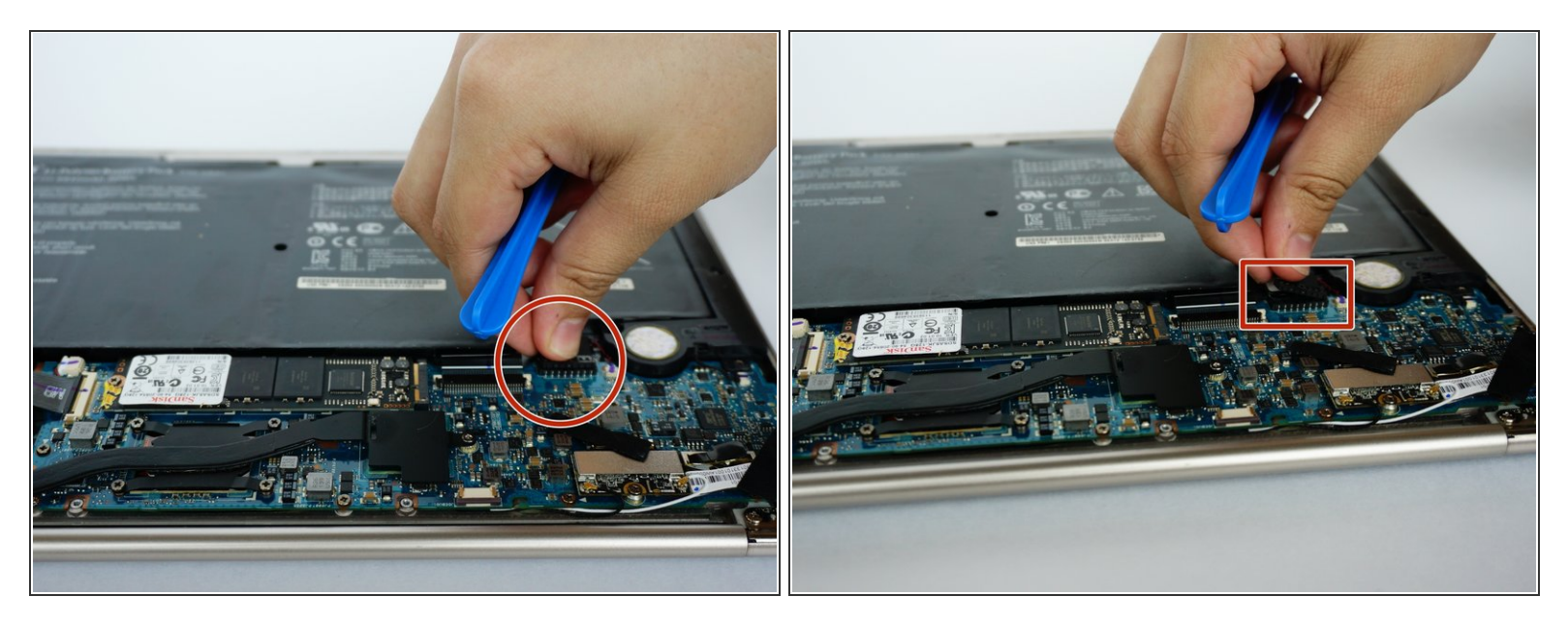

• Disconnect the battery from the motherboard by gently pulling up and down on the connector.

#### Step 4

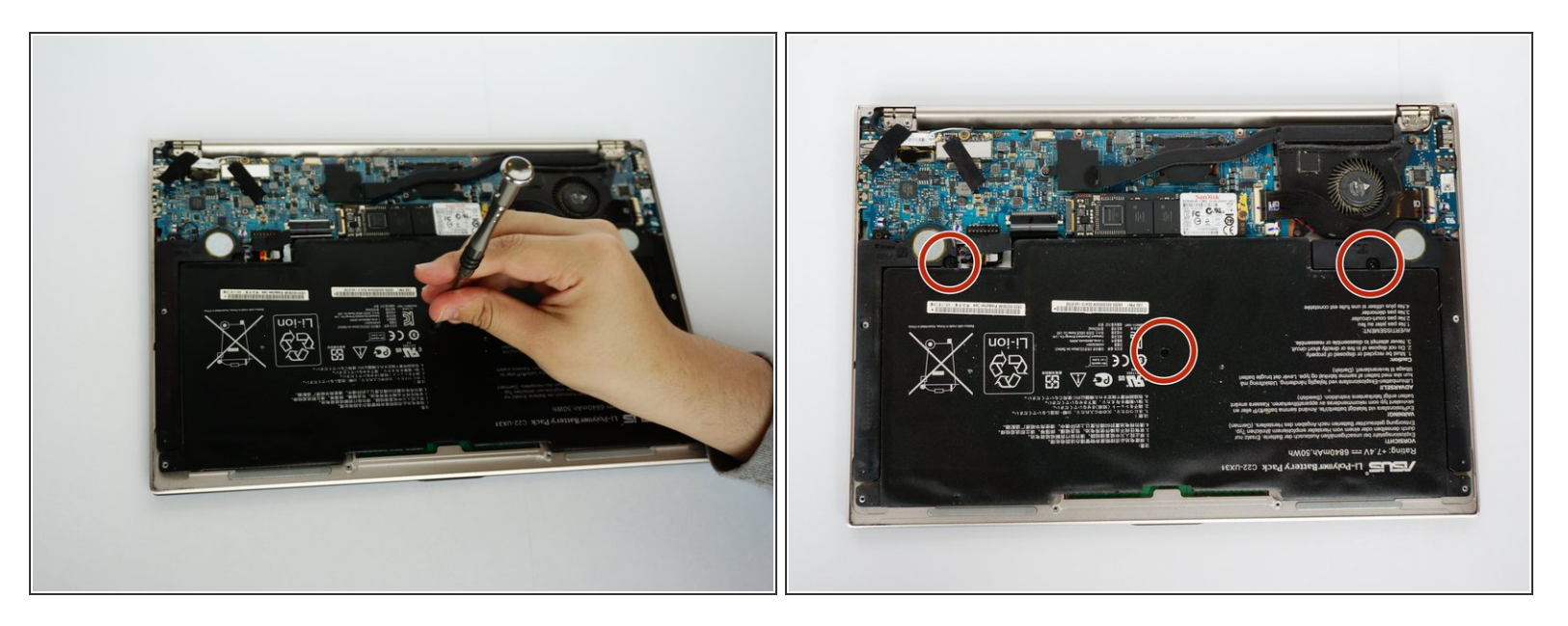

 Using the Phillips #00 screwdriver, remove the screws from the middle and the two corners of the battery.

(i) Place the screws into a container as to not lose them.

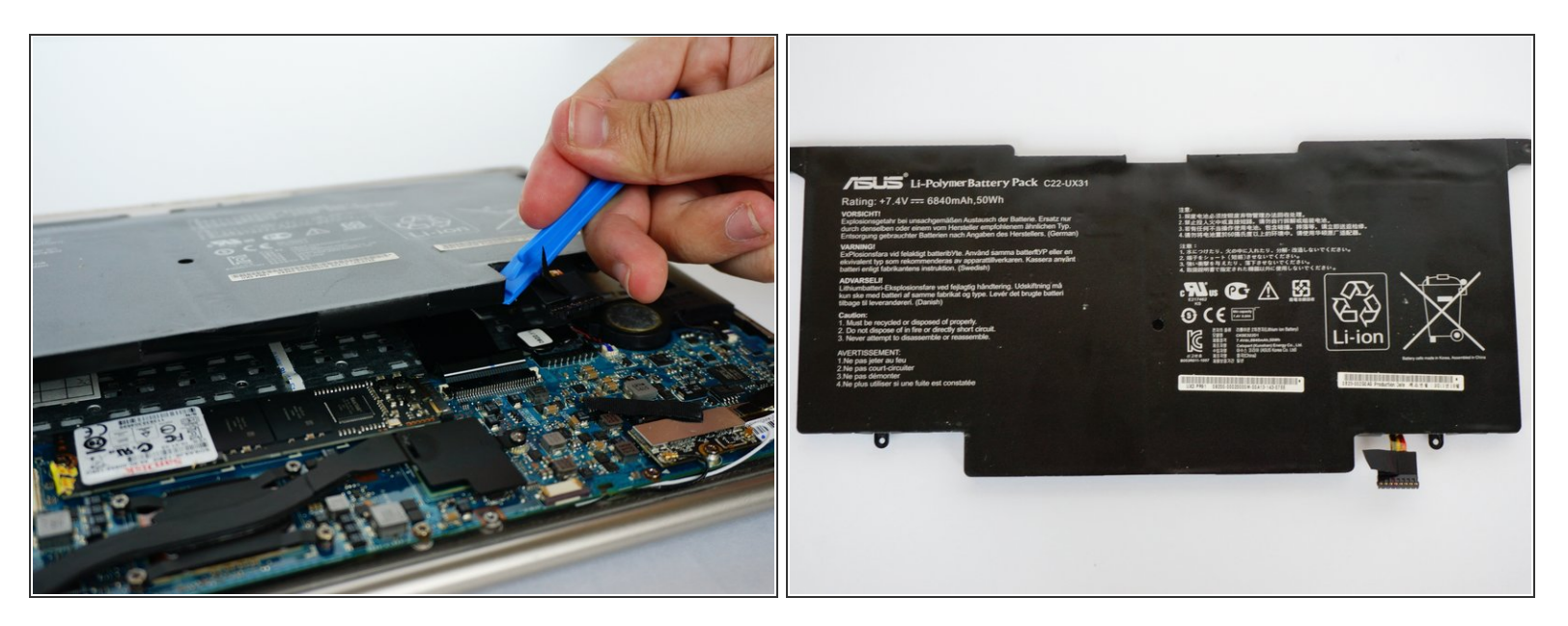

- Remove the battery. (Picture-1)
- Picture of what the battery looks like.(Picture-2)

## Step 6 — Speaker

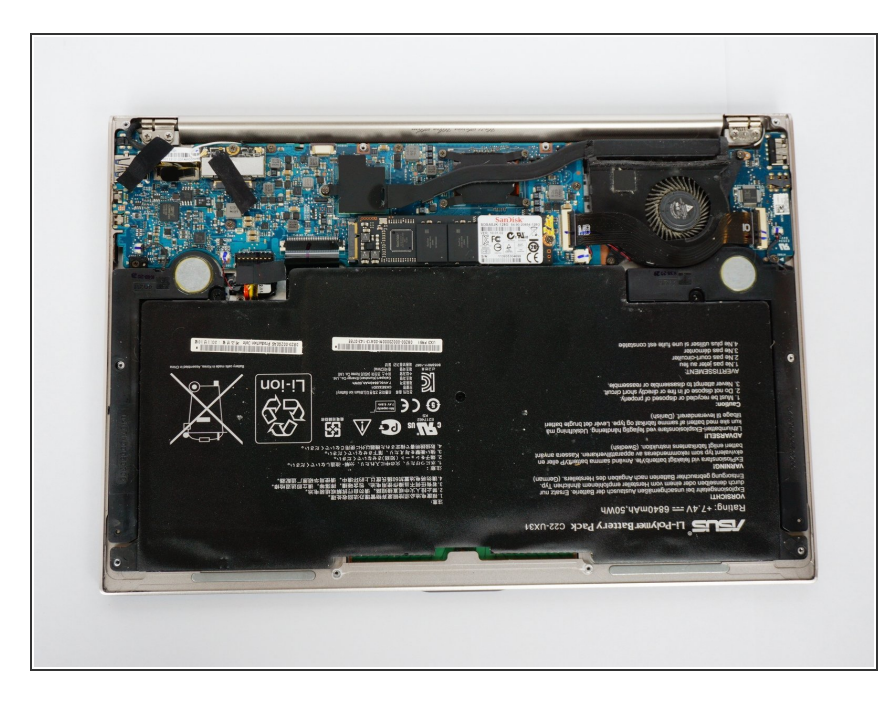

- Use the plastic opening tool to pry open the back cover of the laptop.
- Remove the bottom panel of the laptop.

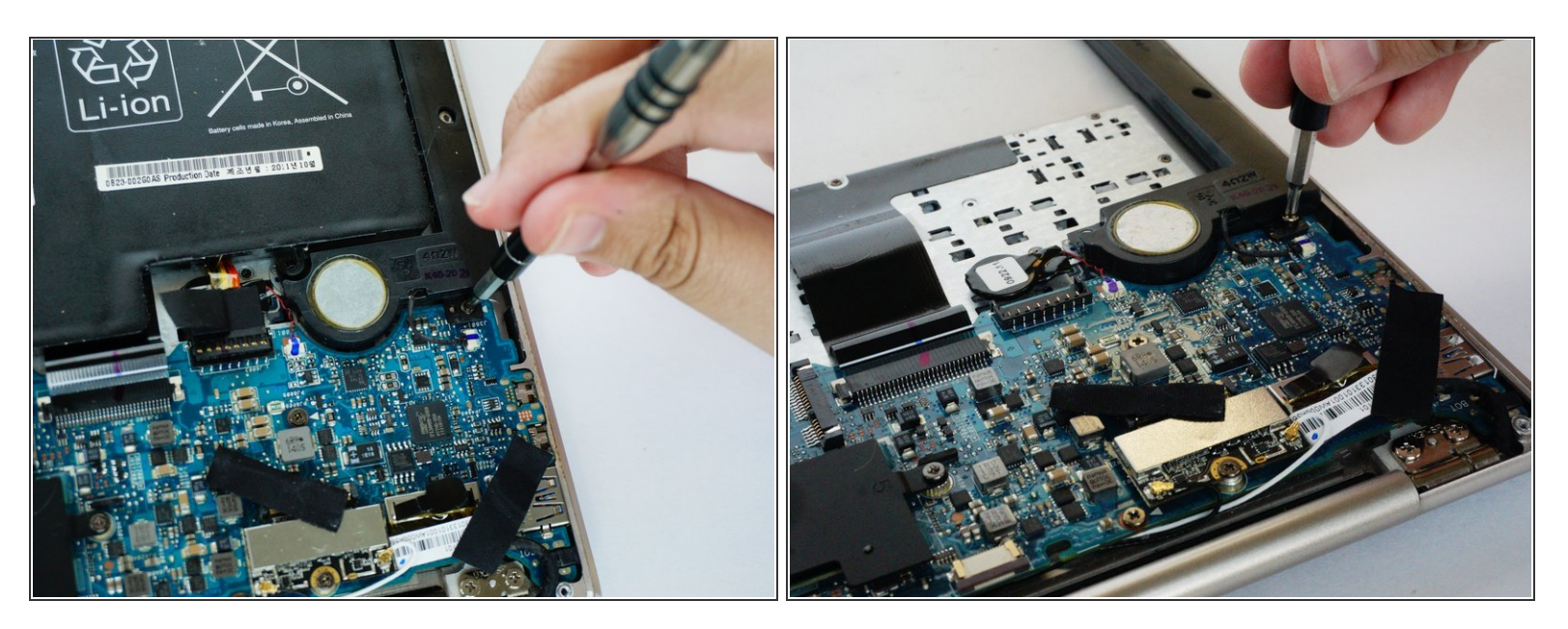

• Remove the screw connecting the speaker component to the motherboard using the screwdriver.

## Step 8

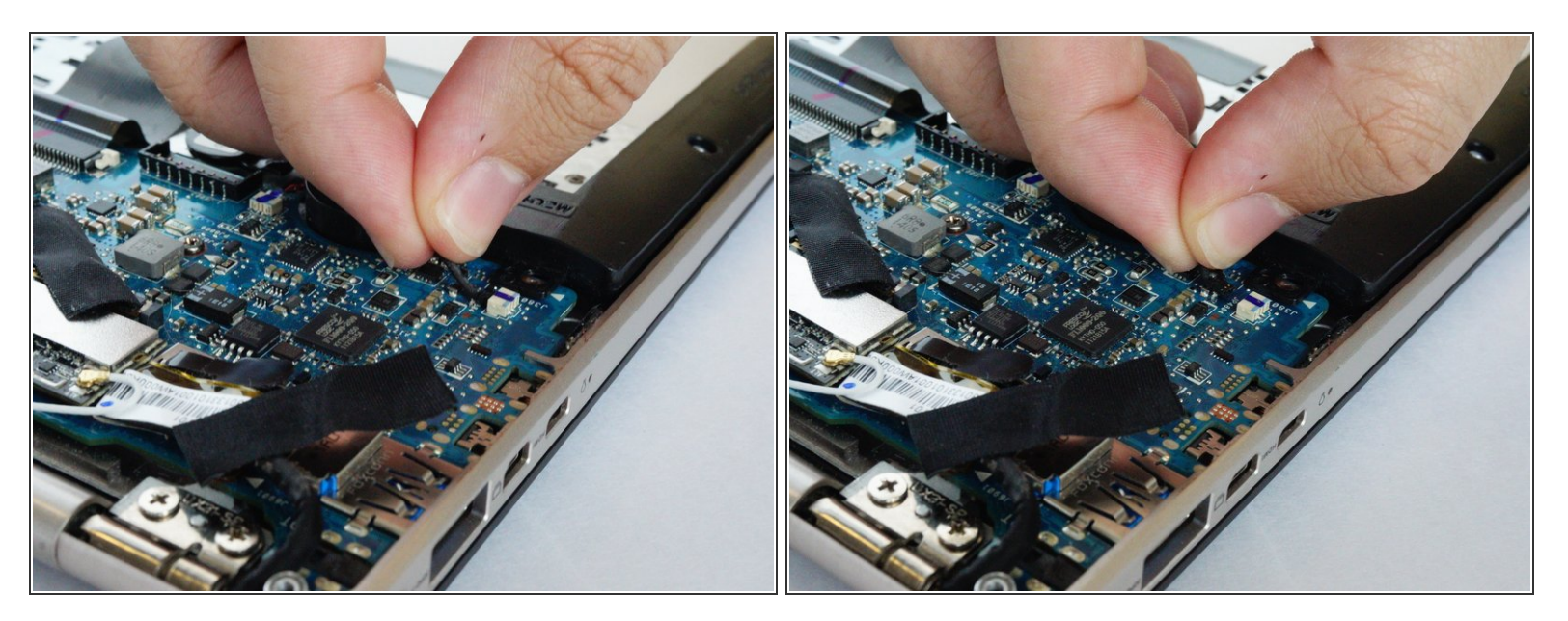

Disconnect the sound cable from the motherboard.

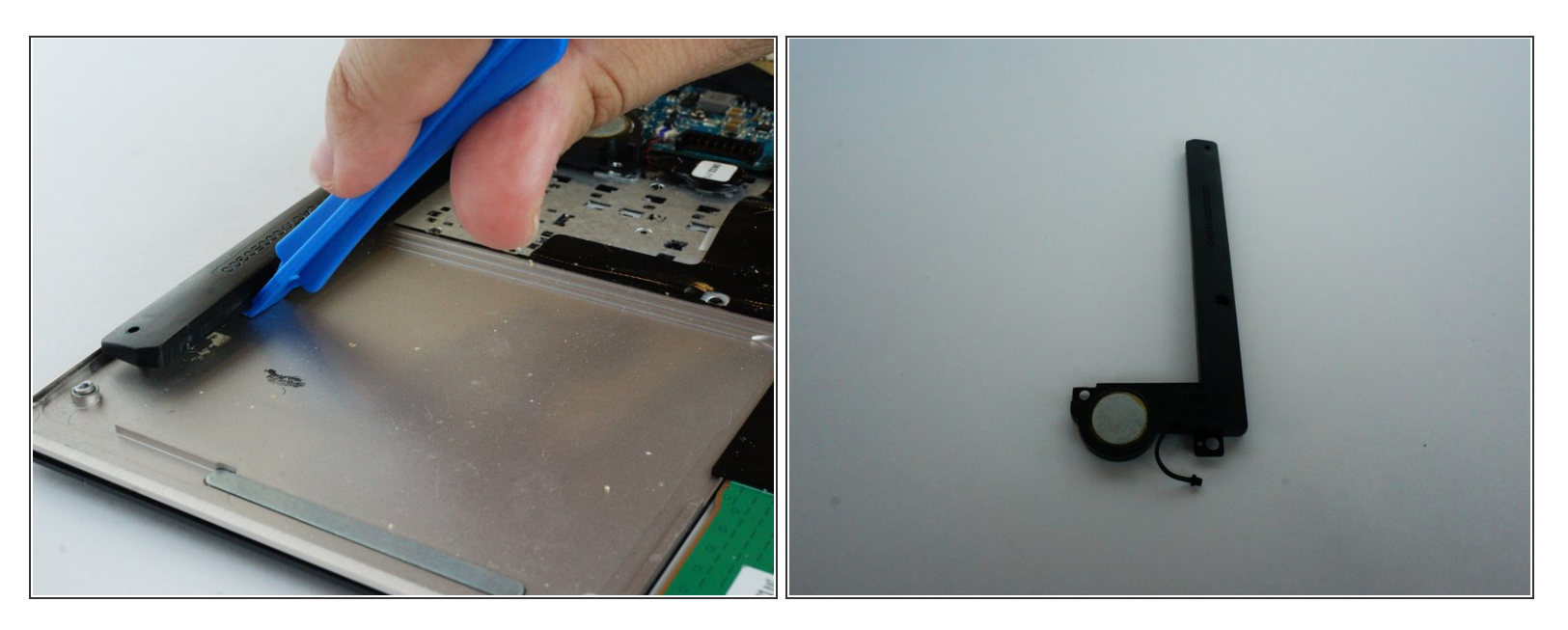

• Using the plastic opening tool, pry open the speaker component from the computer.

#### Step 10 — SSD

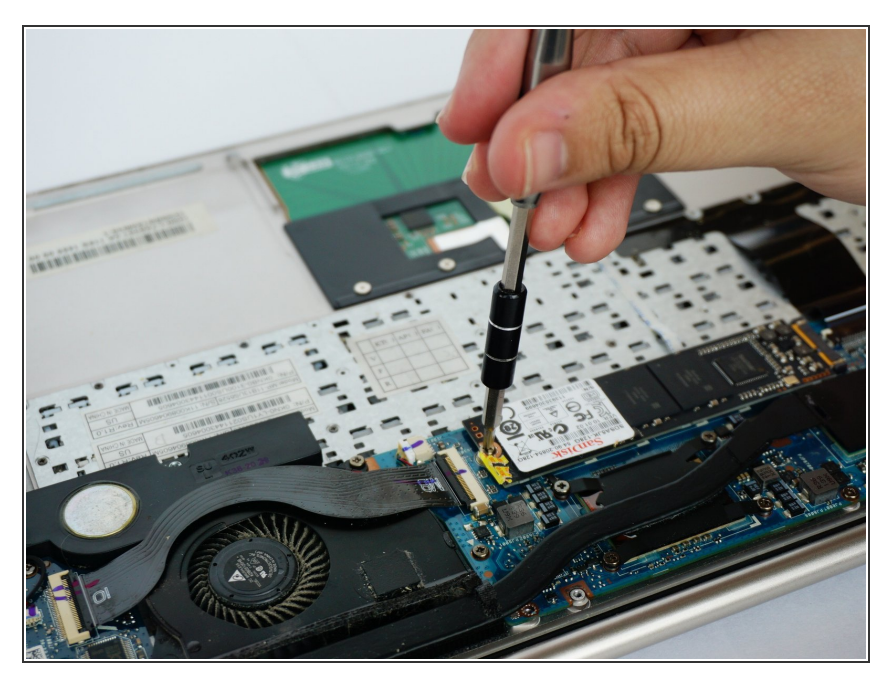

- Attach your Anti-Static Wrist Wrap to something metal as to not shock your system.
- Peel back the warranty sticker to reveal the screw under it.
- Using your Phillips #00 Precision
  Screwdriver, unscrew the screw that you just revealed.

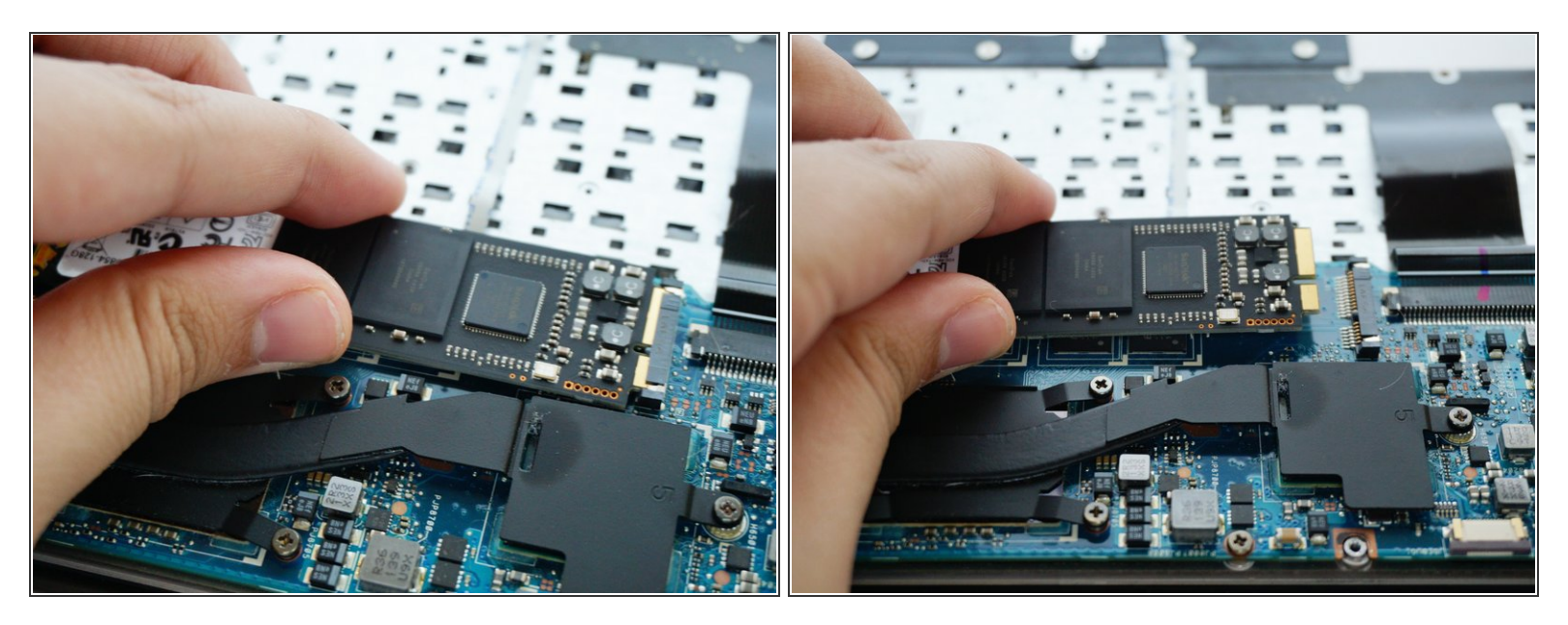

• Using your hand, pull the SSD out from its slot.

## Step 12 — Fan

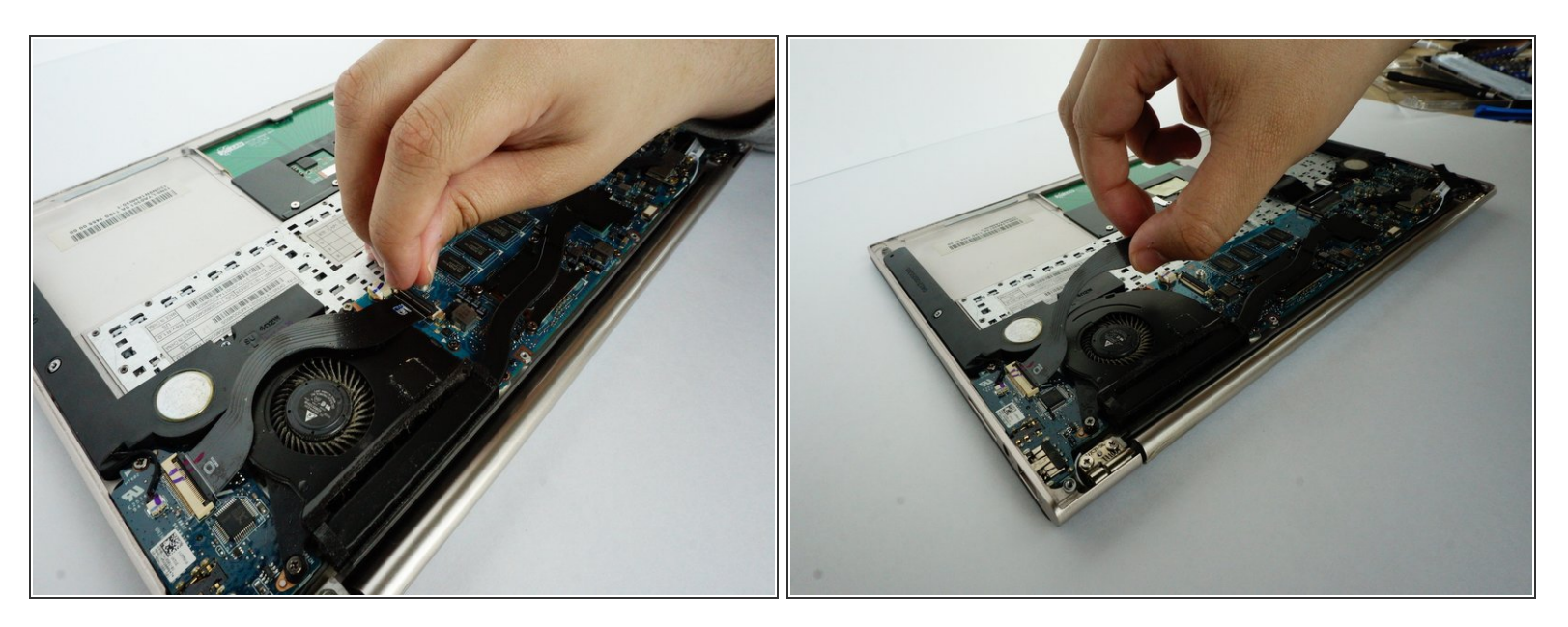

Disconnect the ribbon between the IO and the motherboard on both sides.

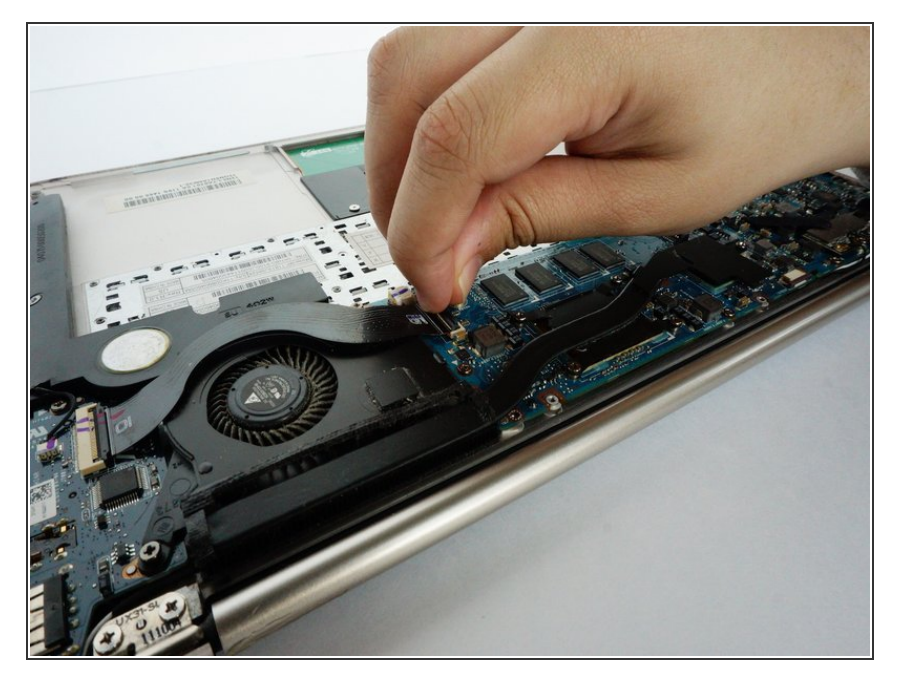

- Disconnect the fan connector from the motherboard.
- Pull up the clips on the ribbon connectors.

# Step 14

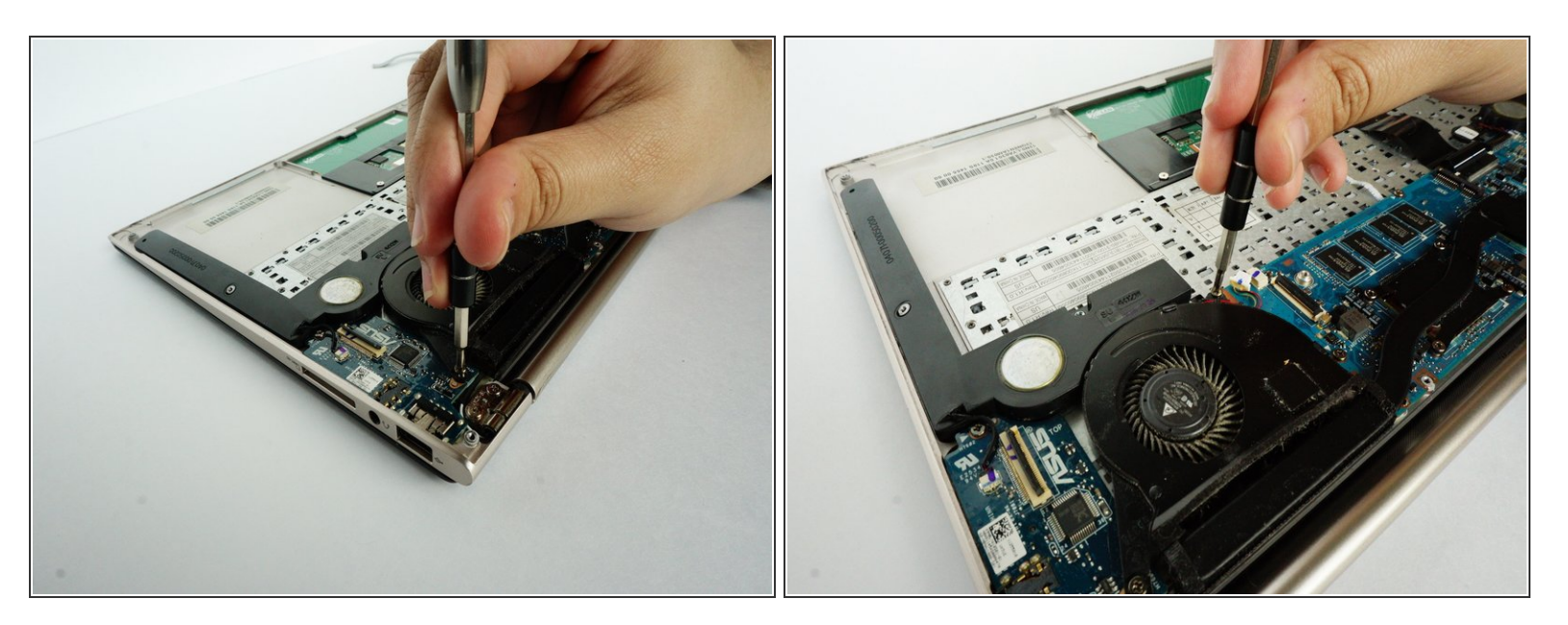

• Unscrew the two screws that are across each other.

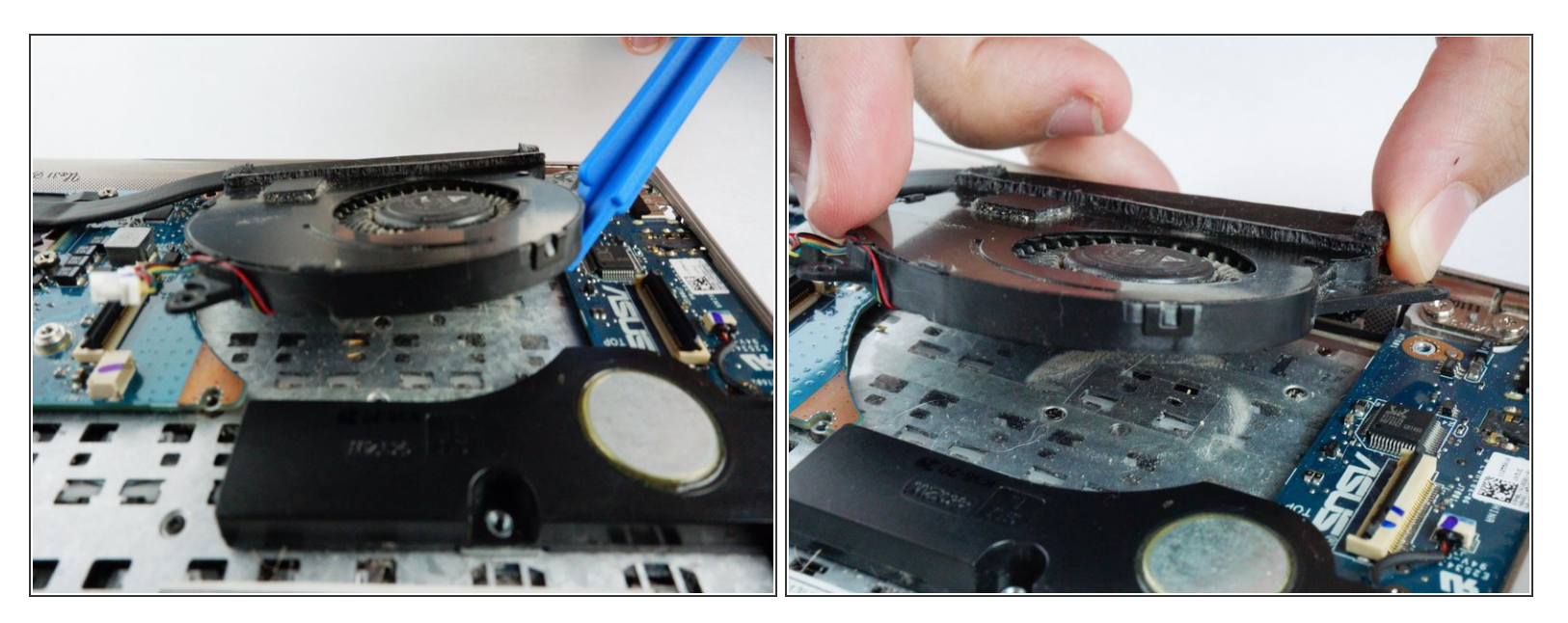

- Using a plastic opening tool, lift the fan off of the laptop.
- You can now use your hands and carefully pull the fan off the laptop.

#### Step 16 — LCD Screen

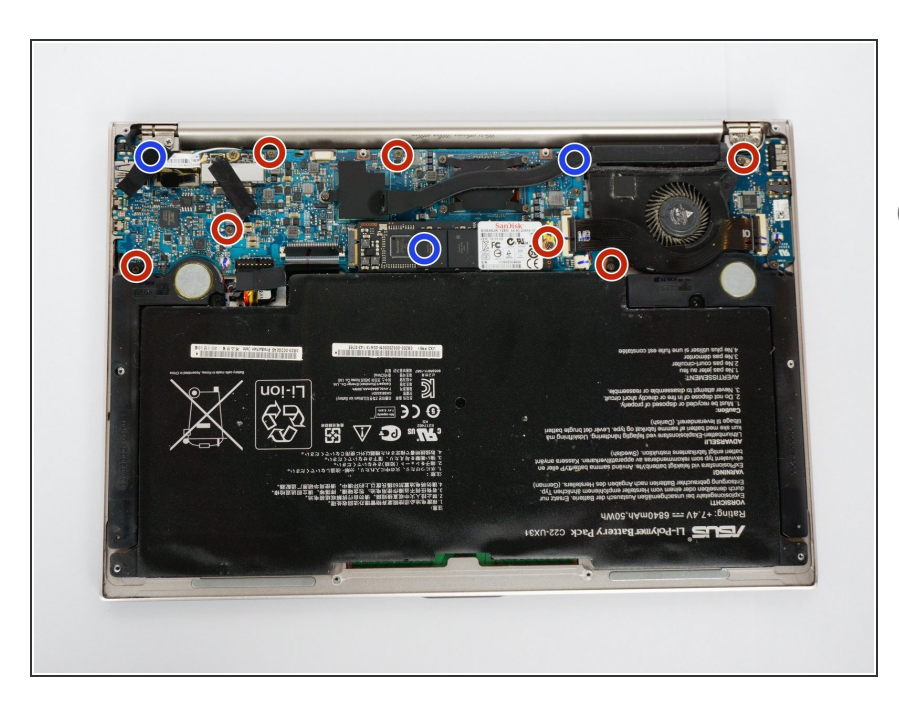

- Although replacement guides are listed as prerequisites, they are mainly used for disassembly.
  - At the marked locations, unscrew 7 screws with your Phillips 00 Precision Screwdriver.
- At the marked locations (under certain components), unscrew 3 screws with your Phillips 00 Precision Screwdriver.

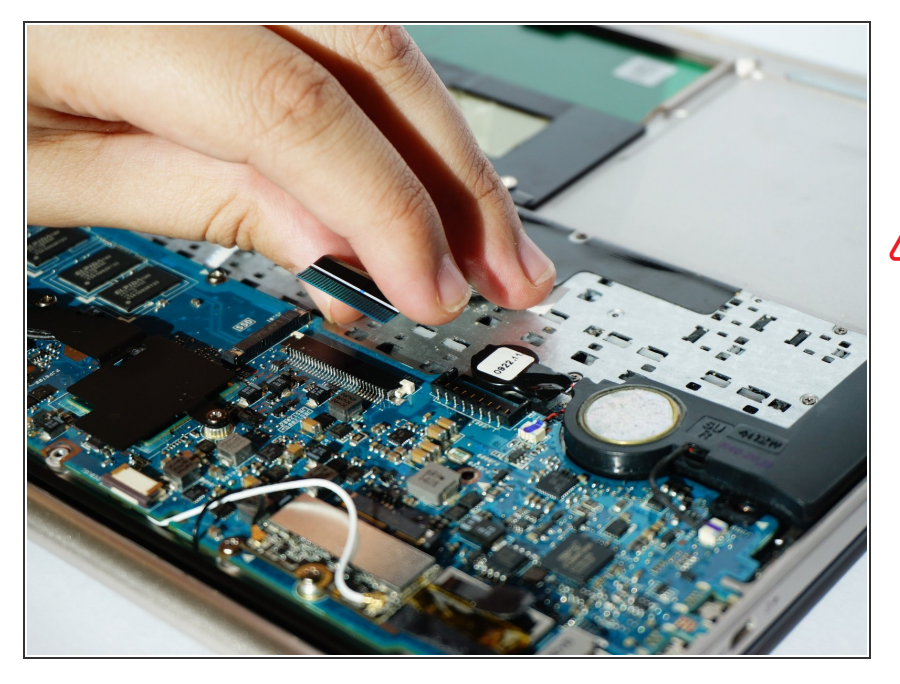

 Carefully pull out the ribbon connecting your keyboard and motherboard from the motherboard.

This is a very delicate component, so do handle it with care.

# Step 18

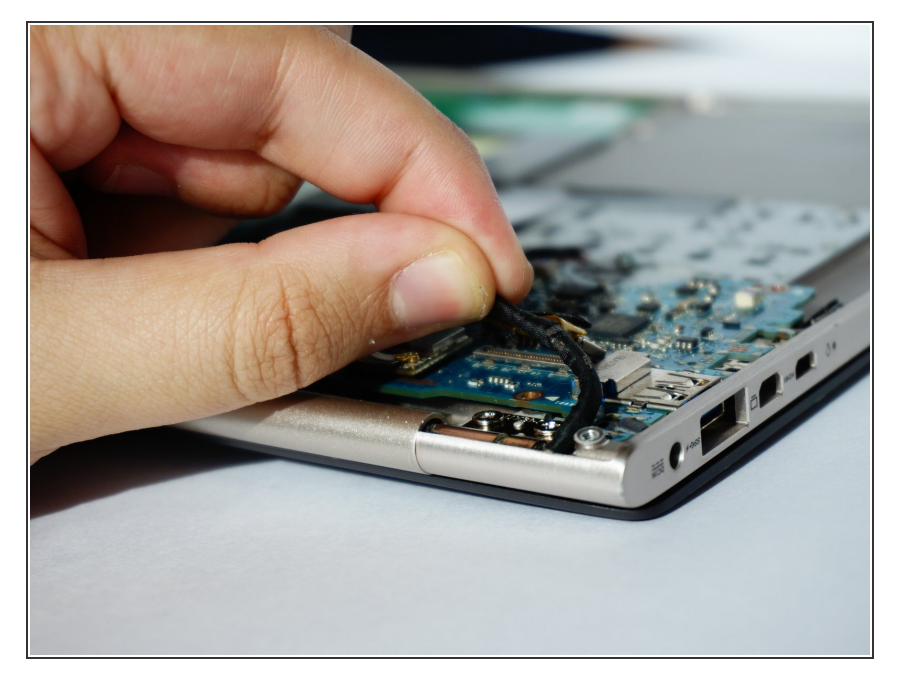

• At the bottom right corner of your laptop, carefully pull the connector from its socket.

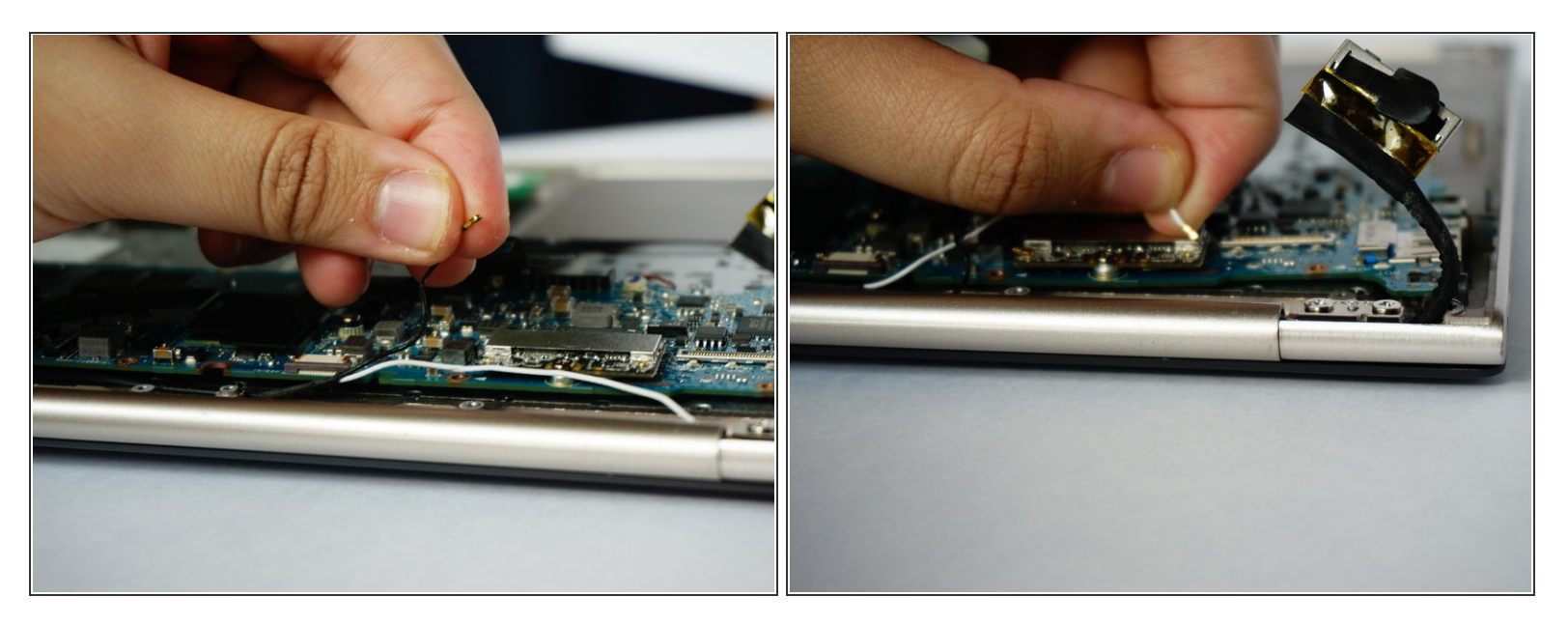

- Carefully pull the black wire with a copper connector out from its socket.
- Carefully pull the white wire with a copper connector out from its socket.
- (i) When reassembling, you will hear a pop when connecting these back.

## Step 20

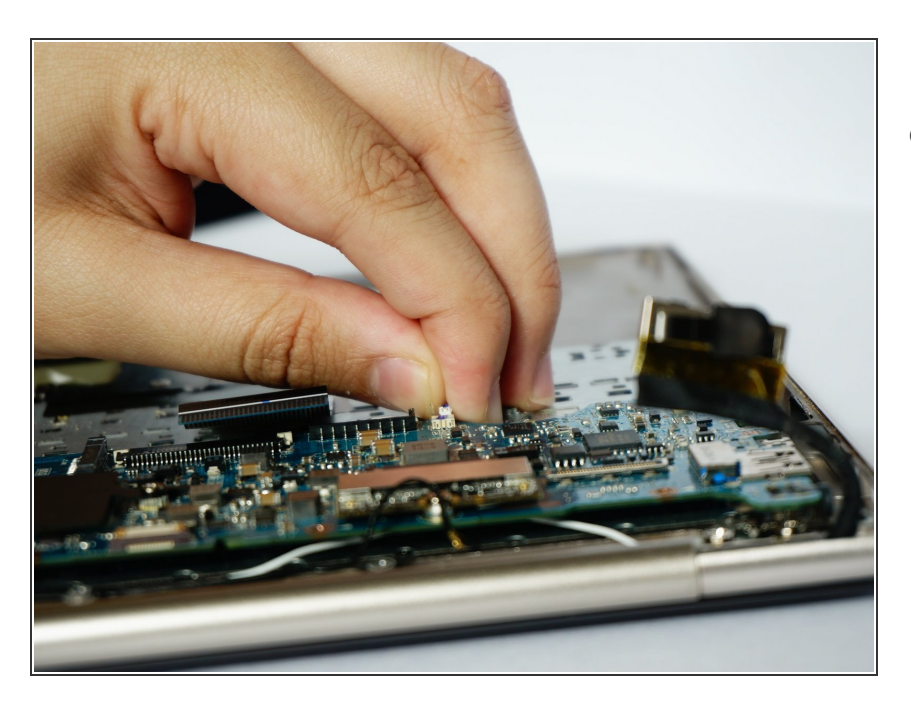

• Carefully unplug this white wire from the motherboard

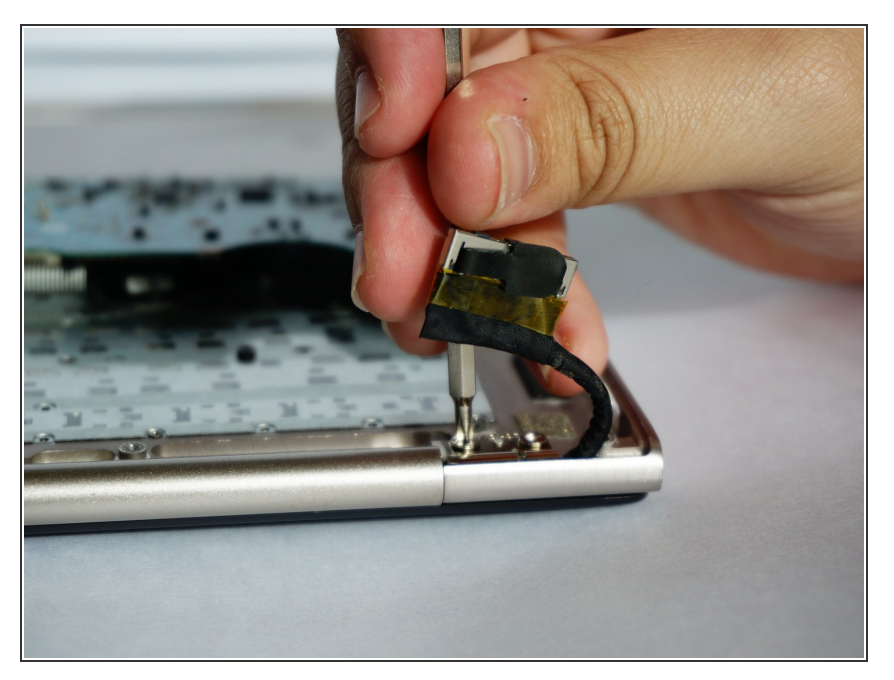

 At the corners between your screen and the rest of your laptop, unscrew 4 screws with your Phillips 00 Precision Screwdrivers.

#### Step 22

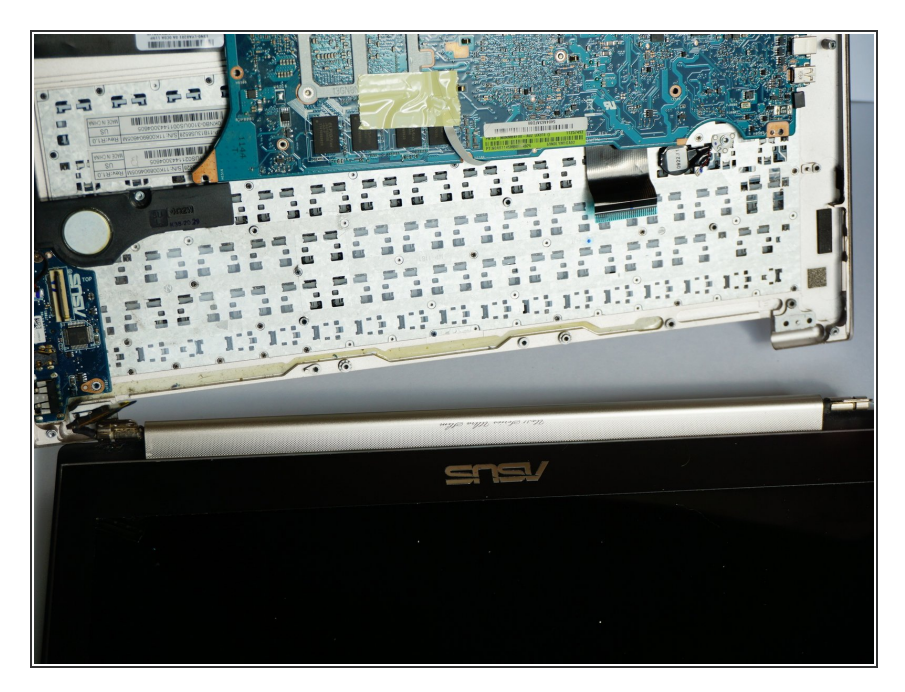

- Slide the display to either the left or right to loosen it.
- Pull the display away from the rest of your laptop.

To reassemble your device, follow these instructions in reverse order.